### Dicas de Paginação Word 1997 – 2003 / Word 2007

Dicas para deixar páginas frente e verso com os números de páginas margem superior direita e página impar à esquerda.

NOVA MARGEM À ESQUERDA - 3,5 cm. Está ficando ruim com a margem 3cm na encadernação com impressão frente e verso .

## WORD 1997 - 2003

#### **Passos:**

- 1) Arquivo  $\rightarrow$  "Configurar Página";
- 2) Em Páginas escolher "Margens espelho";
- 3) Configurar as Margens (3cm Superior / 3,5 cm Interna que seria a margem esquerda / 2 cm Inferior / 2 cm Externa que seria a margem direita);
- 4) Conferir na guia "Papel" se o tamanho está A4 e clicar em **OK**.

| 🖥 Documento1 - Microsoft Word                                                                                                    |                                                                                                    |   |
|----------------------------------------------------------------------------------------------------|----------------------------------------------------------------------------------------------------|---|
| Arquivo Editar Exibir Inserir Form<br>Salvar como<br>Configurar página<br>s New Rom                                                                                                    |                                                                                                    |   |
| Imprimir Ctrl+P                                                                                                    |                                                                                                    |   |
| Configurar página                                                                                                    | Configurar página ?                                                                                                    | × |
| Margens     Papel     Layout       Margens     Superior:     3 cm       Superior:     3 cm     3 Externa:       Interna:     3,5 cm     3 Externa:       Medianiz:     0 cm     9 Posição da medianiz: | Margens Papel Layout<br>amagho do papel:<br>A4<br>Largura: 21 cm +<br>Altura: 29,7 cm +                                                                                                    | - |
| Orientação<br>Retrato<br>Páginas<br>Várias páginas:<br>Margens espelho                                                                                                    | Origem do papel<br>Primeira página: Outras páginas:<br>Bandeja padrão (Seleção automática)<br>Seleção automática<br>Primeira bandeja dispon<br>Bandeja 1<br>Primeira bandeja dispon<br>Bandeja 1 | - |
| Visualização<br>Apli <u>c</u> ar:<br>No documento inteiro                                                                                                    | Visualização<br>Apli <u>c</u> ar:<br>No documento inteiro                                                                                                    |   |
| Padrão OK                                                                                                    | Padrão OK Cancela                                                                                                    | r |

- Word 1997 2003 / Word 2007
- 5) Inserir → "Número de Páginas...";
- 6) Selecionar → Posição: "Início da página (cabeçalho)" / Alinhamento: "Externa" e clicar em OK.

| 🕮 Pesquisa São Carlos (Somente leitura) - Microsoft |                              |  |  |  |  |  |
|-----------------------------------------------------|------------------------------|--|--|--|--|--|
| <u>Arquivo E</u> ditar E <u>x</u> ibir              | Inserir Formatar Ferramentas |  |  |  |  |  |
| 1 🔁 🔁 🖏 🗸 🗋 🖬                                       | Quebra                       |  |  |  |  |  |
| A Normal                                            | Números de páginas           |  |  |  |  |  |
|                                                     | Eigura 🕨                     |  |  |  |  |  |
|                                                     | Arguivo                      |  |  |  |  |  |
|                                                     | ×                            |  |  |  |  |  |

|   | Números de página                                                   | ? 🛛                       |
|---|---------------------------------------------------------------------|---------------------------|
| 6 | Posição:<br>Início da página (cabeçalho)<br>Alinhamento:<br>Externa | Visualização              |
|   | Mostrar número na 1ª página                                         |                           |
|   | ОК                                                                  | Cancelar <u>F</u> ormatar |

# WORD 2007

#### **Passos:**

- 1) Layout da Página  $\rightarrow$  "Configurar Página" 🗾;
- 2) Em Páginas escolher "Margens espelho";
- 3) Configurar as Margens (3cm Superior / 3,5 cm Interna que seria a margem esquerda / 2 cm Inferior / 2 cm Externa que seria a margem direita);
- 4) Conferir na guia "Papel" se o tamanho está A4 e clicar em **OK**.

| 0.            |                                                                                                    | D                                                                                                    | ocumento1 - Microsoft Word                                                                                                    |
|---------------|----------------------------------------------------------------------------------------------------|----------------------------------------------------------------------------------------------------|----------------------------------------------------------------------------------------------------|
| œ             | Início Inserir Layout da Página Referências                                                                                                    | Correspondências Revisão                                                                                                    | Exibição Desenvolvedor Su                                                                                                    |
| Ten           | a Gores →<br>a Fontes →<br>has O Efeitos →<br>Temas Configurar Página                                                                                                    | úmeros de trans *<br>úmeros de trans *<br>ifenizaçã 1<br>ifenizaçã Plano de Fun                                                                                                    | da Bordas<br>la ~ de Pàgina<br>do da Pàgina                                                                                                    |
| L             | Configurar página                                                                                                    | ? 🗙 Configurar Página                                                                                                    |                                                                                                    |
| 1 + 1 + 1 + 2 | Margens     Papel     Layout       Margens     Superior:     3 cm       Superior:     3 cm     3 Externa:       Interna:     3,5 cm     Externa:       Medianiz:     0 cm     Posição da medianiz:       Orientação     Externa | cm  cm cm cm cm cm cm cm cm cm cm cm cm cm                                                                                                    | Mostrar a caixa de diálogo<br>Configurar Página.                                                                                                    |
|               | Páginas<br>Várias páginas:<br>Várias páginas:<br>Visualização<br>Visualização<br>Livro<br>Apligar a: No documento inteiro<br>Padrão<br>OK                                                                                       | Configurar página<br>Margens Papel Layout 4<br>Tamagho do papel:<br>A4 210 x 297 mm<br>Largura: 21 cm<br>29,7 cm<br>Fonte de papel<br>Primeira página:<br>Bandeja 1<br>Alturentação manual<br>Envelopes Man.<br>Seleção automática<br>Visualização<br>Visualização<br>Largura: No documento inteiro V | Outras páginas:         Bandeja padrão (Seleção automática)         Bandeja 1         Alimentação manual         Envelopes Man.         Seleção automática         Seleção automática |

# Dicas de Paginação

Word 1997 – 2003 / Word 2007

- 5) Inserir → Cabeçalho / Editar Cabeçalho;
- 6) Design → Marcar a opção "Diferentes em Páginas Pares e Ímpares";

|                                                                          | Documento1 - Microsoft Word      |                                                                                           |         |                                  |                                    |                                    |                        |                |  |
|--------------------------------------------------------------------------|----------------------------------|-------------------------------------------------------------------------------------------|---------|----------------------------------|------------------------------------|------------------------------------|------------------------|----------------|--|
| Início Inserir Layout da Página                                          | Referências Correspondên         | cias Revisão I                                                                            | Exibiçã | o Desenvolvedor                  | Suplen                             | mentos                             |                        |                |  |
| Folha de Página em Quebra<br>Rosto ~ Branco de Página<br>Páginas Tabelas | Clip-art Formas SmartArt Gráfico | <ul> <li>Hiperlink</li> <li>Indicador</li> <li>Referência Cruza</li> <li>Links</li> </ul> | ada     | Cabeçalho Rodapé Nú              | imero de<br>Página *               | Caixa de Partes<br>Texto + Rápidas | WordArt Letr<br>Capitu | a<br>lar + 👷 C |  |
|                                                                          |                                  |                                                                                           |         | Em branco                        |                                    |                                    |                        | Ē              |  |
|                                                                          | Ferramentas de Cabeçaino         | e Rodape                                                                                  |         |                                  |                                    |                                    |                        |                |  |
| Desenvolvedor Suplementos                                                | Design                           |                                                                                           |         | [Digite texto]                   |                                    |                                    |                        | _              |  |
| Primeira Página Diferente                                                | + Cabeçalho Acima:               | 1,27 cm 🛟                                                                                 |         |                                  |                                    |                                    |                        |                |  |
| Diferentes em Páginas Pares e Ímpare                                     | s 📑 Rodapé Abaixo:               | 1,27 cm 🛟                                                                                 | -       | Em Branco (Três Colu             | .nas)                              |                                    |                        | _              |  |
| 🔽 Mostrar Texto do Documento                                             | 📄 Inserir Tabulação d            | le Alinhamento                                                                            | Feci    | [Digite testo]                   |                                    | (Digite texto)                     | [Digite texto]         |                |  |
| Opções                                                                   | Posição                          | )                                                                                         |         |                                  |                                    |                                    |                        |                |  |
| 8 Diferentes em Páginas Pares e Ímpares                                  | 1 13 1 1 14 1 1                  | 1 <u>5</u> · 🛆 · 16 · )                                                                   | + 1     |                                  |                                    |                                    |                        |                |  |
| Especificar que as páginas ímpares                                       |                                  |                                                                                           |         | Anabeto                          |                                    |                                    |                        |                |  |
| devem ter um cabeçalho e um<br>rodané diferentes dos usados pas          |                                  |                                                                                           | -1      |                                  | [Digite                            | o título do document               | 0]                     |                |  |
| páginas pares.                                                           |                                  |                                                                                           |         |                                  |                                    |                                    |                        |                |  |
| Pressione F1 para obter mais aiuda.                                      |                                  |                                                                                           |         | Animação (Página Ím              | par)                               |                                    |                        |                |  |
|                                                                          | 1                                |                                                                                           |         |                                  |                                    |                                    |                        |                |  |
|                                                                          |                                  |                                                                                           |         | Errol Nenhum text                | to com o estilo especificado foi e | ncontrado no documento.            |                        |                |  |
|                                                                          |                                  |                                                                                           |         | 1                                |                                    |                                    |                        |                |  |
|                                                                          |                                  |                                                                                           |         | Animação (Página Par)            |                                    |                                    |                        |                |  |
|                                                                          |                                  |                                                                                           |         | 1 [Digite o titulo do documento] |                                    |                                    |                        |                |  |
|                                                                          |                                  |                                                                                           |         |                                  |                                    |                                    |                        |                |  |
|                                                                          |                                  |                                                                                           |         | I<br>Anual                       |                                    |                                    |                        | ·              |  |
|                                                                          |                                  |                                                                                           |         |                                  |                                    |                                    |                        | – I            |  |
|                                                                          |                                  |                                                                                           |         |                                  | [D                                 | igite o título do do               | cumento] [Ano]         |                |  |
|                                                                          |                                  |                                                                                           |         |                                  |                                    |                                    |                        | •              |  |
|                                                                          |                                  |                                                                                           |         | Editar Cabeçalh                  |                                    |                                    |                        |                |  |
|                                                                          |                                  |                                                                                           |         | Remover Cabeça                   | alho                               |                                    |                        |                |  |
|                                                                          |                                  |                                                                                           | l       | Salvar Seleção n                 | a Galeria de                       | e Cabeçalhos                       |                        |                |  |

### Dicas de Paginação Word 1997 – 2003 / Word 2007

- No cabeçalho das páginas ímpares: Número de Página → Início da Página / "Número sem Formatação 3";
- No cabeçalho das páginas pares: Número de Página → Início da Página / "Número sem Formatação 4".

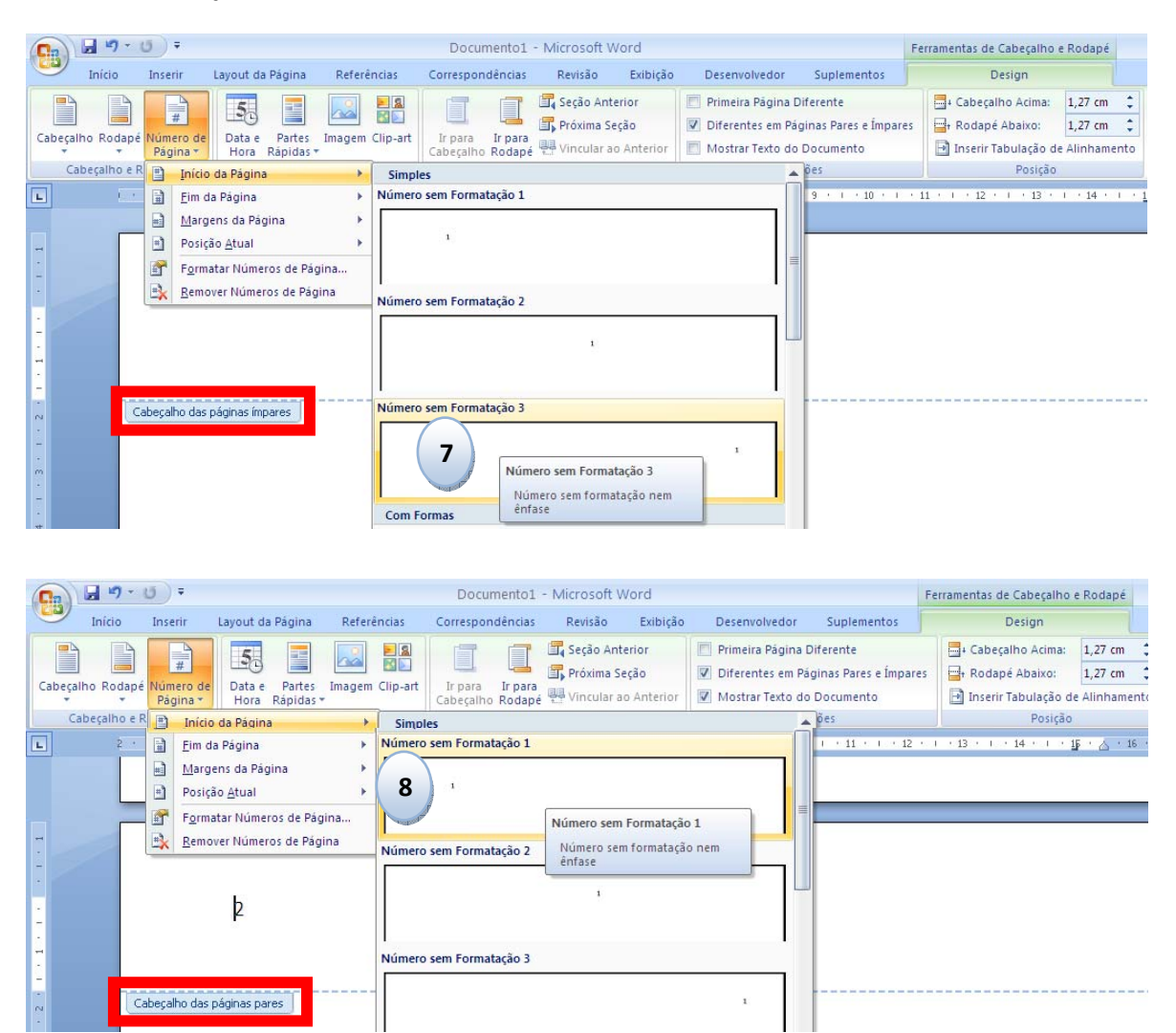